To create an account in the Avera CE Portal :

- 1. Click the following link: <u>http://avera.cloud-cme.com / scan QR code</u>
- 2. Click "Sign In" Create New Account link and complete all fields. When the confirmation pop-up appears, click OK. Go back to the login page and to complete the profile page.

| Sign In Events & Live Courses Serie     | es Calendar On Demand Courses Avera Le | eaders CE Planner Resources Help |                                     |         |  |  |  |
|-----------------------------------------|----------------------------------------|----------------------------------|-------------------------------------|---------|--|--|--|
|                                         |                                        |                                  |                                     |         |  |  |  |
| Enter your email and password to login: |                                        | New to C                         | New to CloudCME? Create an Account: |         |  |  |  |
| Email                                   |                                        |                                  | eate New Account 🔉                  |         |  |  |  |
|                                         | _                                      | Create an Account:               | (All fields are required)           |         |  |  |  |
| _                                       | Email                                  |                                  |                                     |         |  |  |  |
|                                         |                                        |                                  |                                     |         |  |  |  |
| Have An Existing Account But Ha         | First Name                             |                                  | Last Name                           |         |  |  |  |
|                                         | Password                               |                                  | Confirm Password                    |         |  |  |  |
|                                         | • Password                             | I Requirements                   |                                     |         |  |  |  |
|                                         | Select                                 | Degree:                          | Select Profe                        | ession: |  |  |  |
|                                         | Select Degree                          | •                                | Select Profession                   | •       |  |  |  |
|                                         | Create Account                         |                                  |                                     |         |  |  |  |
|                                         | < Back to Login                        |                                  |                                     |         |  |  |  |
|                                         | ( Justin Cogn                          |                                  |                                     |         |  |  |  |

 Return to the home, click Sign In and log in using the email used when creating this account. Click My CE – Profile and complete all fields highlighted in red. Physicians, pharmacists or pharmacy techs, **must** fill in the Credentials section in order for Avera to transmit the education data to the appropriate accrediting bodies.

| Organization/Company *                                             |                                      |                       |                   |                             |            |  |  |  |  |
|--------------------------------------------------------------------|--------------------------------------|-----------------------|-------------------|-----------------------------|------------|--|--|--|--|
| Birth Month                                                        | Birth Day                            | •                     |                   |                             |            |  |  |  |  |
| Maintenance of Certification and Continuing Certification (MOC/CC) |                                      |                       |                   |                             |            |  |  |  |  |
| Will you be claiming MOC<br>O Yes<br>O No                          | CC points?                           |                       |                   |                             |            |  |  |  |  |
| Credentials                                                        |                                      |                       |                   |                             |            |  |  |  |  |
| It is the responsiblity of<br>information to receive cr            | the pharmacist<br>redit if available | t, pharmacy tec<br>e. | hnician or phy    | sician to provide the corr  | ect        |  |  |  |  |
| To add additional creder<br>minus (-) sign for that ro             | rtials, if availab<br>w.             | le, click the plu     | ıs (+) sign. To ı | remove a credential click   | the        |  |  |  |  |
| Credentials (Sele                                                  | ect One)                             | •                     | ID                |                             |            |  |  |  |  |
| State License(s)                                                   |                                      |                       |                   |                             |            |  |  |  |  |
| To add additional state l<br>sign for that row.                    | icenses click th                     | ne plus (+) sign      | . To remove a s   | state license click the min | us (-)     |  |  |  |  |
| State License Typ                                                  | )e:                                  | License #             |                   | Expiration Date:            | <b>6</b> 0 |  |  |  |  |
|                                                                    | •                                    |                       |                   |                             |            |  |  |  |  |
| Please Enter Your Wor                                              | k Address                            |                       |                   |                             |            |  |  |  |  |
| Address 1 *                                                        |                                      | Ad                    | ldress 2          |                             |            |  |  |  |  |
| City *                                                             |                                      | State *               |                   | Zip/City Code *             |            |  |  |  |  |
|                                                                    |                                      |                       | •                 |                             |            |  |  |  |  |
| • ·                                                                |                                      |                       |                   |                             |            |  |  |  |  |